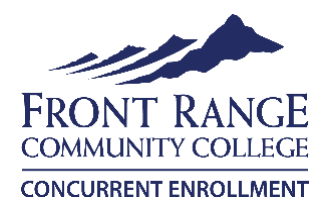

# **Campus Select Registration Instructions**

#### Sign into your eWOLF account

| Current Students (WOLF) MyCourses | Información en español | Give to FRCC |
|-----------------------------------|------------------------|--------------|
| FRONT RAN                         | GE                     |              |

- Go to www.frontrange.edu. Click on eWOLF in the upper left corner.
- Enter your FRCC S-number and password. Your first time logging in, your default password is StudentMMDDYYYY, using your birth date
- You will then be prompted to change your password. Passwords must be a minimum of 14 characters and include three of the four following: Upper case, lower case, numbers or special character

## igsqcup Register for Classes

- Use the drop-down arrow next to **Registration** at the top of the eWOLF dashboard and click on **Self- Service Banner**. Select **Add or Drop Classes** under **Register for Classes**. Select Term (e.g., Fall 2023), then click **Submit**.
- Select Class Search, then Advanced Search.
- Select desired Subject and Campus (FRCC Larimer Campus), then click Section Search at bottom.
  \*If you want an online class, please look for FRCC CO ONLINE @FRCC or FRCC Online Campus courses\*
  \*FRCC Remote Campus courses have an assigned date and time and are done over Webex or Zoom\*
- Review your options, noting days, times and remaining spots. (T = Tuesday and R = Thursday)

Different sections of the same class Different day/time options How many seats are open (REM)

| Sectio    | ons Fo       | ound |      |     |     |       |                              |      |                       |     |     |     |           |           |           |                   |                 |                 |
|-----------|--------------|------|------|-----|-----|-------|------------------------------|------|-----------------------|-----|-----|-----|-----------|-----------|-----------|-------------------|-----------------|-----------------|
| English 🤟 |              |      |      |     |     | ➡     |                              |      |                       |     |     |     |           |           |           |                   |                 |                 |
| Select    | CRN          | Subj | Crse | Sec | Cmp | Cred  | Title                        | Days | Time                  | Сар | Act | Rem | WL<br>Cap | WL<br>Act | WL<br>Rem | Instructor        | Date<br>(MM/DD) | Location        |
|           | <u>50116</u> | ENG  | 1021 | 601 | FLC | 3.000 | English<br>Composition I:CO1 | MWF  | 10:00 am-<br>10:50 am | 24  | 10  | 14  | 99        | 0         | 99        | Randall L McCrain | 08/21-12/11     | FLARMR<br>CP124 |
|           | <u>52082</u> | ENG  | 1021 | 602 | FLC | 3.000 | English<br>Composition I:CO1 | TR   | 12:30 pm-<br>01:45 pm | 24  | 13  | 11  | 99        | 0         | 99        | Chad M Helder (P) | 08/21-12/11     | FLARMR<br>CP123 |

Click the box in the left column to select the course section, then click **Register** at the bottom of page. If you are prevented from registering (e.g., Hold or Prerequisite Error), contact 970-204-8370 for help.

## Send your Schedule to Your Counselor

• Use the drop-down arrow next to **Registration** at the top of the eWOLF dashboard and click on **Self-Service Banner**. Click **Detailed Student Schedule (with Drop-Withdrawal Dates)**. Make a copy of this schedule for you and your high school counselor.

## How to get on the waitlist if course is closed:

• Copy the 5-digit CRN number (2nd column from the left on Section Search results page).

| Englis | h     |               |      |             |     |       |                              |      |                       |           |     |     |           |           |           |                           |                 |                 |
|--------|-------|---------------|------|-------------|-----|-------|------------------------------|------|-----------------------|-----------|-----|-----|-----------|-----------|-----------|---------------------------|-----------------|-----------------|
| Select | CRN   | Subj          | Crse | Sec         | Cmp | Cred  | Title                        | Days | Time                  | Сар       | Act | Rem | WL<br>Cap | WL<br>Act | WL<br>Rem | Instructor                | Date<br>(MM/DD) | Location        |
| NR     | 50116 | ENG           | 1021 | 601         | FLC | 3.000 | English<br>Composition I:CO1 | MWF  | 10:00 am-<br>10:50 am | 24        | 10  | 14  | 99        | 0         | 99        | Randall L McCrain<br>(P.) | 08/21-12/11     | FLARMR<br>CP124 |
|        |       | Jse t<br>lick | the  | dro<br>Soli | p-d | owr   | n arrow next                 | to R | egistrati             | on<br>n C | at  | the | top       | of t      | he eV     | VOLF landing              | page an         | d<br>Term       |

click on Self-Service Banner. Go to Add/Drop Classes under Register for Classes. Select Term and click Submit. Paste the CRN number in one of the available boxes and select Submit Changes.

| <br>Add Classes Worksheet         |  |
|-----------------------------------|--|
| <br>CRNs                          |  |
| Submit Changes Class Search Reset |  |
|                                   |  |

- On the next page, click the drop-down menu from the **Action** column, select **Wait List** and then **Submit Changes**.
- Students are notified through their FRCC email account (in eWolf) if a spot becomes available. You have 48 hours to register for the class before the next student on the waitlist is notified. Be sure to check your FRCC email daily (through eWOLF only)!